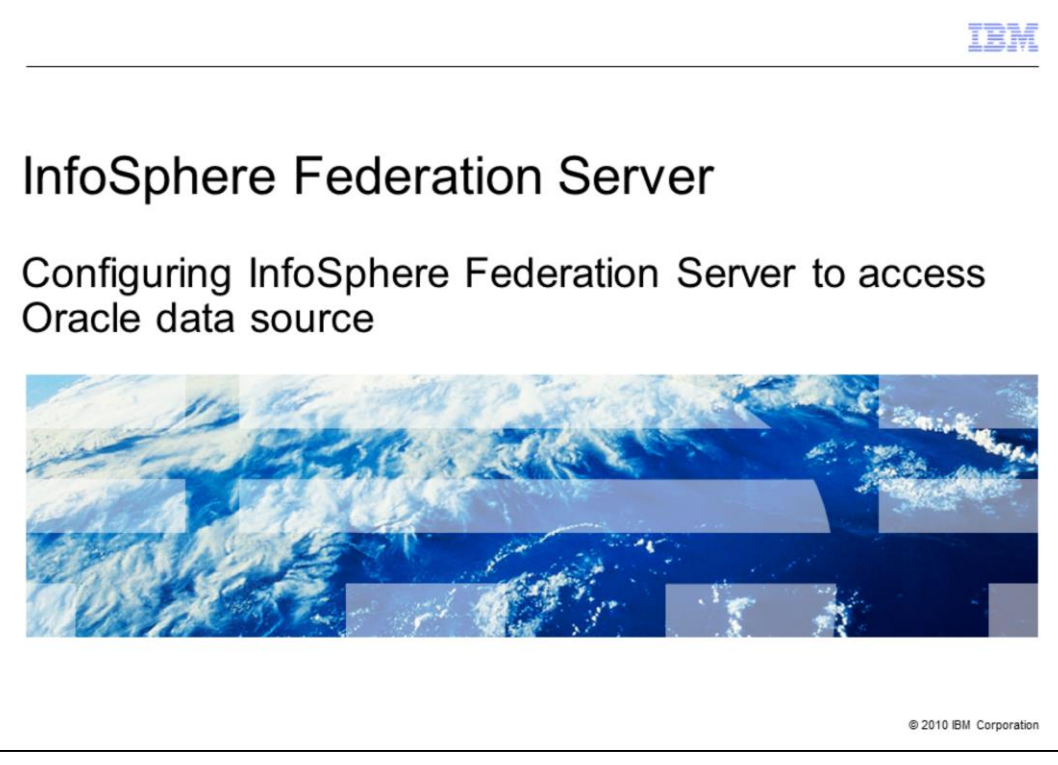

This presentation describes how to configure InfoSphere<sup>™</sup> Federation Server Oracle wrapper on Windows<sup>®</sup>.

|                                                                                      | IBM                    |
|--------------------------------------------------------------------------------------|------------------------|
| Objectives (1 of 2)                                                                  |                        |
|                                                                                      |                        |
|                                                                                      |                        |
| <ul> <li>Overview of configuring access to Oracle data sources on Windows</li> </ul> |                        |
| <ul> <li>Setting Oracle Client environment variable</li> </ul>                       |                        |
| <ul> <li>Registering Oracle wrapper</li> </ul>                                       |                        |
| <ul> <li>Registering server definitions for Oracle data source</li> </ul>            |                        |
|                                                                                      |                        |
|                                                                                      |                        |
|                                                                                      |                        |
|                                                                                      |                        |
|                                                                                      |                        |
|                                                                                      |                        |
|                                                                                      |                        |
|                                                                                      |                        |
|                                                                                      |                        |
| 2 Configuring InfoSphere Federation Server to access Oracle data source              | © 2010 IBM Corporation |

This module contains screen captures of what you can expect to see when following these instructions. The objective of this module is to provide an overview of configuring access to Oracle data sources on the Windows platform. It includes how to set the Oracle Client environment variable, how to register the Oracle wrapper and how to register server definitions for Oracle data source.

|                                                                                           | IBM                    |
|-------------------------------------------------------------------------------------------|------------------------|
| Objectives (2 of 2)                                                                       |                        |
|                                                                                           |                        |
|                                                                                           |                        |
| <ul> <li>Creating user mappings for Oracle data source</li> </ul>                         |                        |
| <ul> <li>Registering nicknames for Oracle tables and views</li> </ul>                     |                        |
| <ul> <li>Configure Oracle wrapper using DB2<sup>®</sup> Command Line Processor</li> </ul> |                        |
| <ul> <li>Reference</li> </ul>                                                             |                        |
|                                                                                           |                        |
|                                                                                           |                        |
|                                                                                           |                        |
|                                                                                           |                        |
|                                                                                           |                        |
|                                                                                           |                        |
|                                                                                           |                        |
|                                                                                           |                        |
|                                                                                           | 0.0040 IDM 0           |
| 3 Contiguring InfoSphere Federation Server to access Oracle data source                   | © 2010 IBM Corporation |

This module will also explain how to create user mappings for the Oracle data source, how to register nicknames for Oracle tables and views and how to configure the Oracle wrapper using the DB2 Command Line Processor. There is also a slide at the end of this module that provides reference material and links.

|                                                                                                    | IBM                    |
|----------------------------------------------------------------------------------------------------|------------------------|
| Overview of configuring access to Oracle data sources on W                                                                                                    | /indows                |
| <ul> <li>Configuration of IFS Oracle wrapper         <ul> <li>Configuring Oracle client (prerequisite)</li> <li>Configuring IFS Oracle wrapper</li> </ul> </li> </ul> |                        |
| <ul> <li>Note: IFS requires a working connection from Oracle client to Oracle server b<br/>configuring the InfoSphere Federation Server Oracle wrapper.</li> </ul>    | efore                  |
| 4 Configuring InfoSphere Federation Server to access Oracle data source                                                                                               | © 2010 IBM Corporation |

The InfoSphere Federation Server product is also referred to as IFS. IFS Oracle wrapper configuration involves two parts:

One part is to configure the Oracle client where the federated database resides to connect to Oracle server. IFS requires a working connection from Oracle client to Oracle server. This task is handled by an Oracle DBA and Oracle support if needed. The other part involves configuring the IFS Oracle wrapper which includes creating the wrapper, server, user mapping and nickname. Use Control Center and command line for this part.

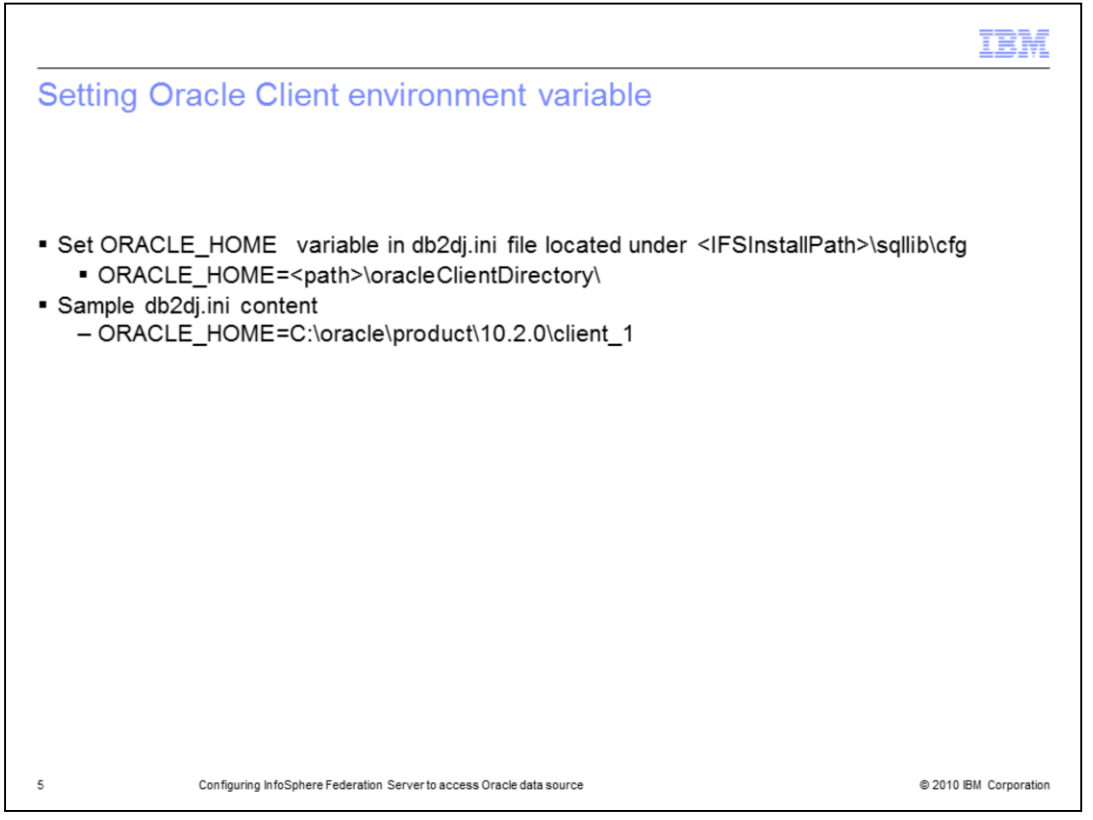

If you install Oracle client before you install IFS Oracle wrapper, the required environment variable is set when you install IFS Oracle wrapper in db2dj.ini file. If you install Oracle client after you install IFS Oracle wrapper, you need to manually set the ORACLE\_HOME variable to point to the Oracle client directory in the db2dj.ini file, located under <IFSInstallPath>\sqllib\cfg directory. If db2dj.ini does not exist, you can create one using any text editor.

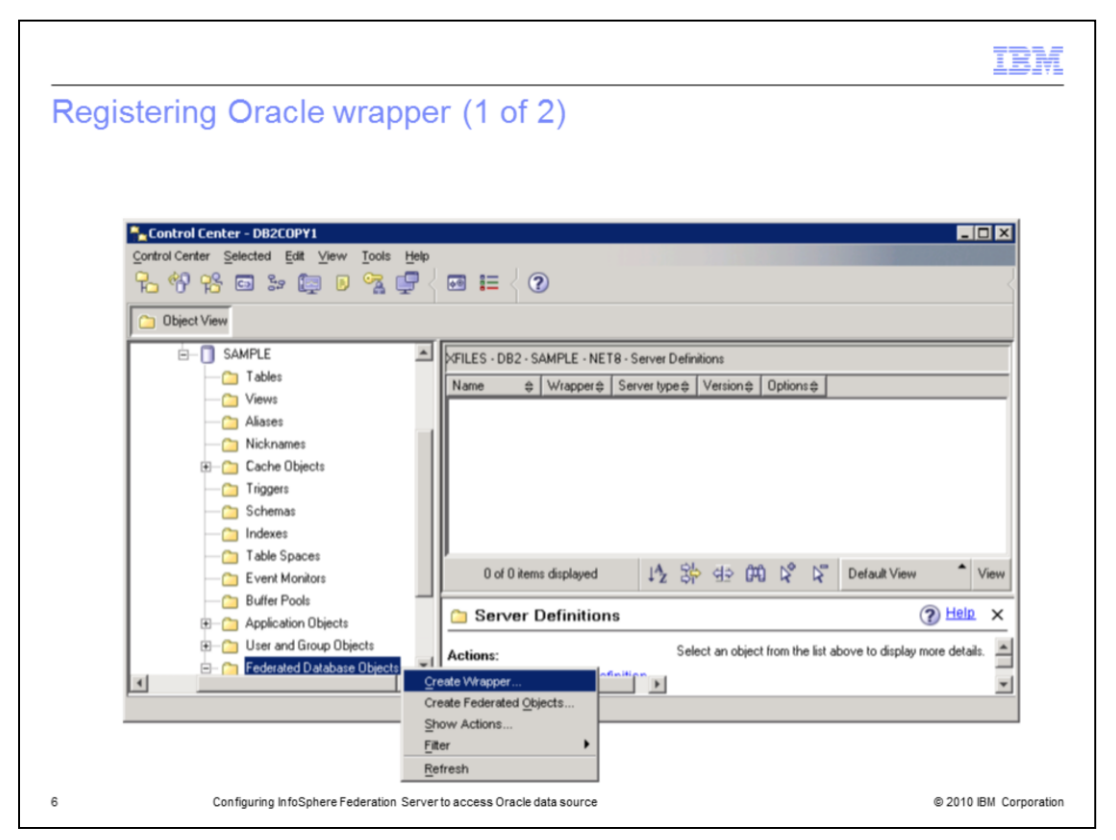

Open Control Center and expand your federated database view. Locate 'Federated Database Objects' and right click. This will give you the option to create the wrapper.

|                                                                          | IBM                    |
|--------------------------------------------------------------------------|------------------------|
| Registering Oracle wrapper (2 of 2)                                      |                        |
| ······································                                   |                        |
|                                                                          |                        |
|                                                                          |                        |
| 💑 Create Wrapper 🛛 🗙                                                     | 1                      |
| XFILES - DB2 - SAMPLE - Federated Database Objects                       |                        |
| Wrapper Settings                                                         |                        |
| Specify the data source and unique wrapper name for the wrapper.         |                        |
| Data source Oracle using OCI 8                                           |                        |
| Library name db2net8.dll                                                 |                        |
| Wrapper name net8                                                        |                        |
| Description Provides support for the federated database to access Oracle |                        |
| uatabases using OCI 6.                                                   |                        |
|                                                                          |                        |
| OK Cancel Show SQL Help                                                  |                        |
|                                                                          | -                      |
|                                                                          |                        |
|                                                                          |                        |
| 7 Configuring InfoSphere Federation Server to access Oracle data source  | © 2010 IBM Corporation |

A new window opens and allows you to select the wrapper to create and specify the wrapper name. The wrapper name will default to 'net8' when you select 'Oracle using OCI 8'. You can leave it as is or change the wrapper name to whatever you choose. The example on this slide displays the wrapper name using the default. Next, click 'OK' to create the Oracle wrapper.

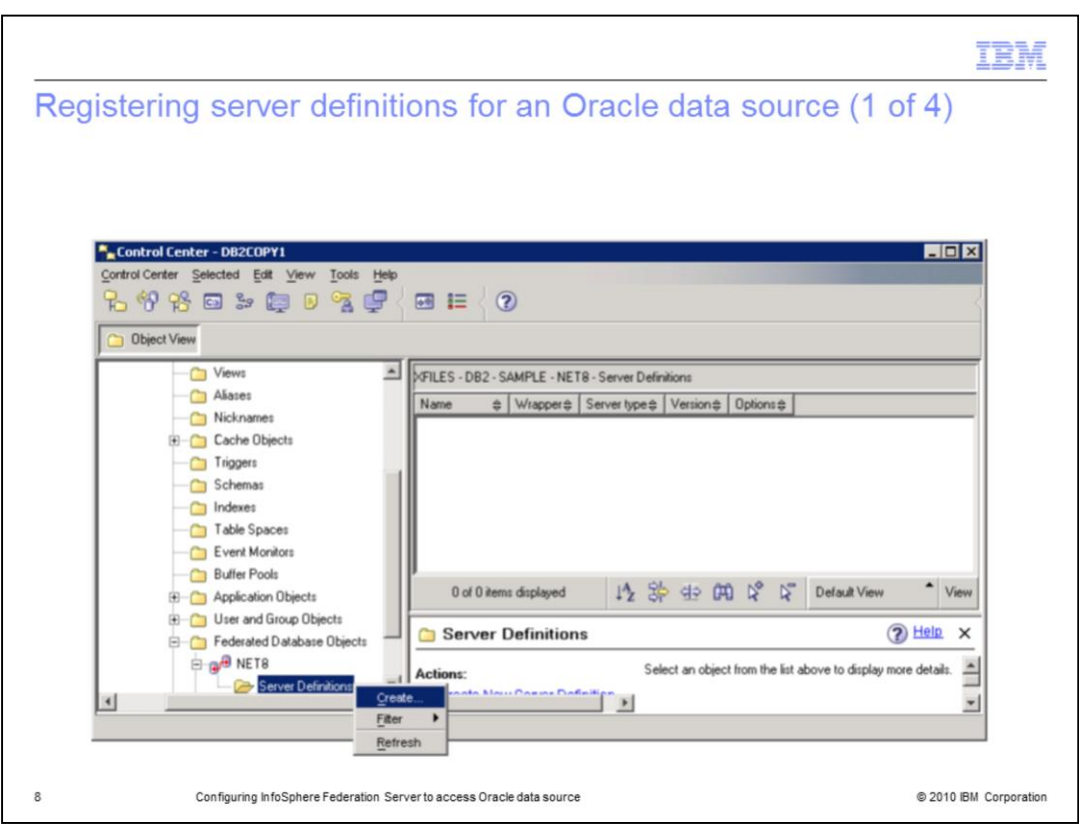

Right click Server Definitions and select 'Create ...'

|                                                                                          | IBM                  |
|------------------------------------------------------------------------------------------|----------------------|
| Registering server definitions for an Oracle data source (2 of                           | 4)                   |
|                                                                                          |                      |
| <ul> <li>Specify remote database version</li> </ul>                                      |                      |
| Create Server Definitions     XFILES - DB2 - SAMPLE - NET8 - Server Definitions          |                      |
| Select the objects that you want to create server definitions for.<br>Server Definitions |                      |
| Create   Name    Type     Version                                                        |                      |
| ✓ ORA10G ORACLE <select> (NODE=ORA     <u>Add</u></select>                               |                      |
| Properties                                                                               |                      |
| Check All                                                                                |                      |
|                                                                                          |                      |
|                                                                                          |                      |
|                                                                                          |                      |
| OK Cancel Show SQL Help                                                                  |                      |
|                                                                                          |                      |
|                                                                                          |                      |
| 9 Configuring InfoSphere Federation Server to access Oracle data source @                | 2010 IBM Corporation |

A new window opens and allows you to create your server definitions. You can choose to manually input all information or use the 'Discover...' feature which will detect an available Oracle client connection that you can select from. You need to select the correct version for the remote Oracle database.

|                                                                                                    | IBM                    |
|----------------------------------------------------------------------------------------------------|------------------------|
| Registering server definitions for an Oracle data source (3 o                                                                                                    | f 4)                   |
| Change the server properties as needed     Create Server Definitions     XFILES - DB2 - SAMPLE - NET8 - Server Definitions     Select the objects that you want to create server definitions for.                                                                                                    | X                      |
| Server Definitions                                                                                                    | 1                      |
| Image: Create \$ Name     Type     \$ Version     \$ Oppons     \$ Digover       Image: Create \$ Name     ORA10G     ORACLE     10g     (NODE=ORA       Image: Create \$ Name     Image: Create \$ Name     Image: Create \$ Name     Image: Create \$ Name       Image: Create \$ Name     Image: Create \$ Name     Image: Create \$ Name     Image: Create \$ Name       Image: Create \$ Name     Image: Create \$ Name     Image: Create \$ Name     Image: Create \$ Name       Image: Create \$ Name     Image: Create \$ Name     Image: Create \$ Name     Image: Create \$ Name       Image: Create \$ Name     Image: Create \$ Name     Image: Create \$ Name     Image: Create \$ Name       Image: Create \$ Name     Image: Create \$ Name     Image: Create \$ Name     Image: Create \$ Name       Image: Create \$ Name     Image: Create \$ Name     Image: Create \$ Name     Image: Create \$ Name       Image: Create \$ Name     Image: Create \$ Name     Image: Create \$ Name     Image: Create \$ Name       Image: Create \$ Name     Image: Create \$ Name     Image: Create \$ Name     Image: Create \$ Name       Image: Create \$ Name     Image: Create \$ Name     Image: Create \$ Name     Image: Create \$ Name       Image: Create \$ Name     Image: Create \$ Name     Image: Create \$ Name     Image: Create \$ Name       Image: Create \$ Name     Image: Create \$ Nam     Image: Create \$ Name     < |                        |
| Check All<br>Uncheck All                                                                                                    |                        |
| OK Cancel Show SQL Help                                                                                                    |                        |
|                                                                                                    |                        |
| 10 Configuring InfoSphere Federation Server to access Oracle data source                                                                                                    | © 2010 IBM Corporation |

Highlight the Oracle name and select 'Properties' to change server definitions and settings.

|                                                                                                    | IBM                |
|----------------------------------------------------------------------------------------------------|--------------------|
| Registering server definitions for an Oracle data source (4 of 4)                                                                                                    | )                  |
| 'ShowSQL' allows you to see or save 'CREATE SERVER' command                                                                                                    |                    |
| XFILES - DB2 - SAMPLE - NET8 - Server Definitions         Server Definition         Settings         Specify the server settings that you want to change.                                                                                 |                    |
| Options       Add#     Option#     Value <ul> <li>Description#</li> <li>IF</li> <li>NODE</li> <li>OPA10G</li> <li>Specifies the</li> <li>COLLAT N</li> <li>Specifies wh</li> <li>CPU_R</li> <li>Show SQL</li> </ul> <ul> <li>X</li> </ul> |                    |
| DB2_M.     CREATE SERVER ORATOG TYPE ORACLE VERSION 10g WRAPPER NET8 OPTIONS(ADD     NDDE 'ORATOG'):     FED_P     IO_RAT     COMM.     OLD_N     FOLD_F     VARCH                                                                        |                    |
| Image: Close Save       Help         Image: OK       Cancel         Show SQL       Help         Image: Configuring InfoSphere Federation Server to access Oracle data source       © 201                                                  | 10 IBM Corporation |

You can save the SQL for reference by selecting the 'Save...' button.

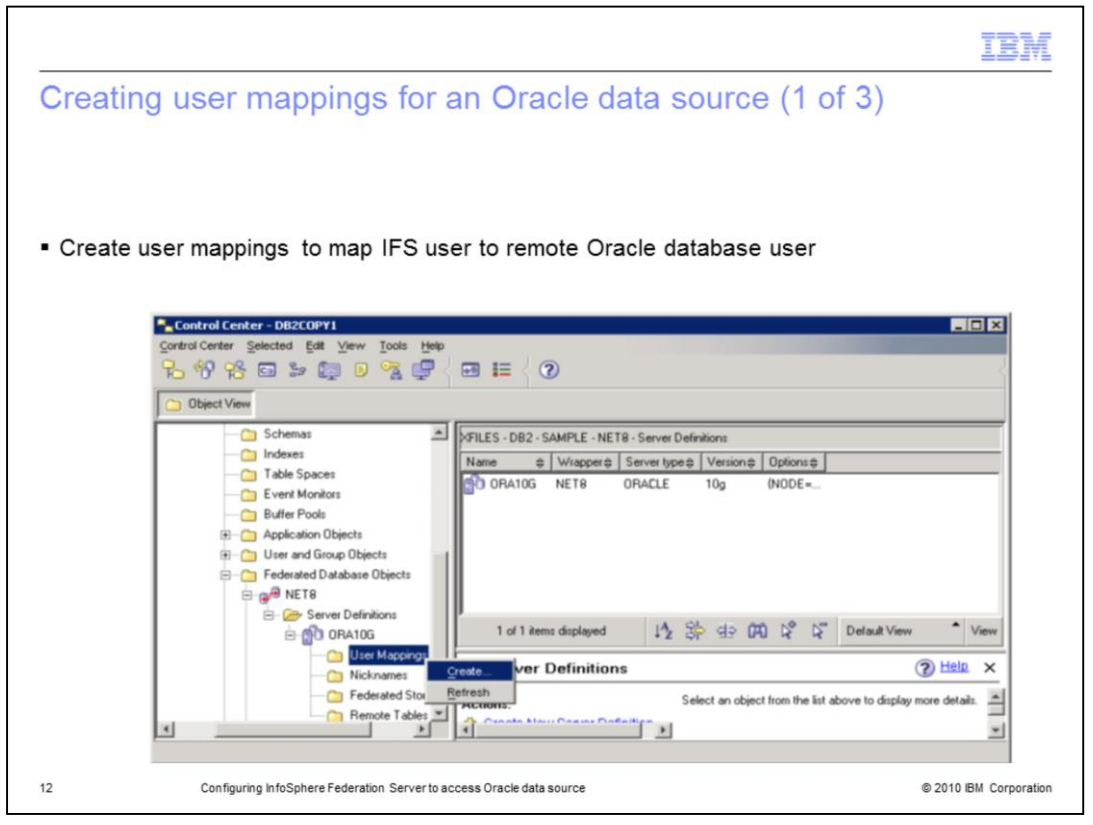

Create user mappings by right clicking 'User Mappings' and selecting 'Create...' The Create User Mappings window will open and you will choose one or more federated users to map to the remote Oracle user.

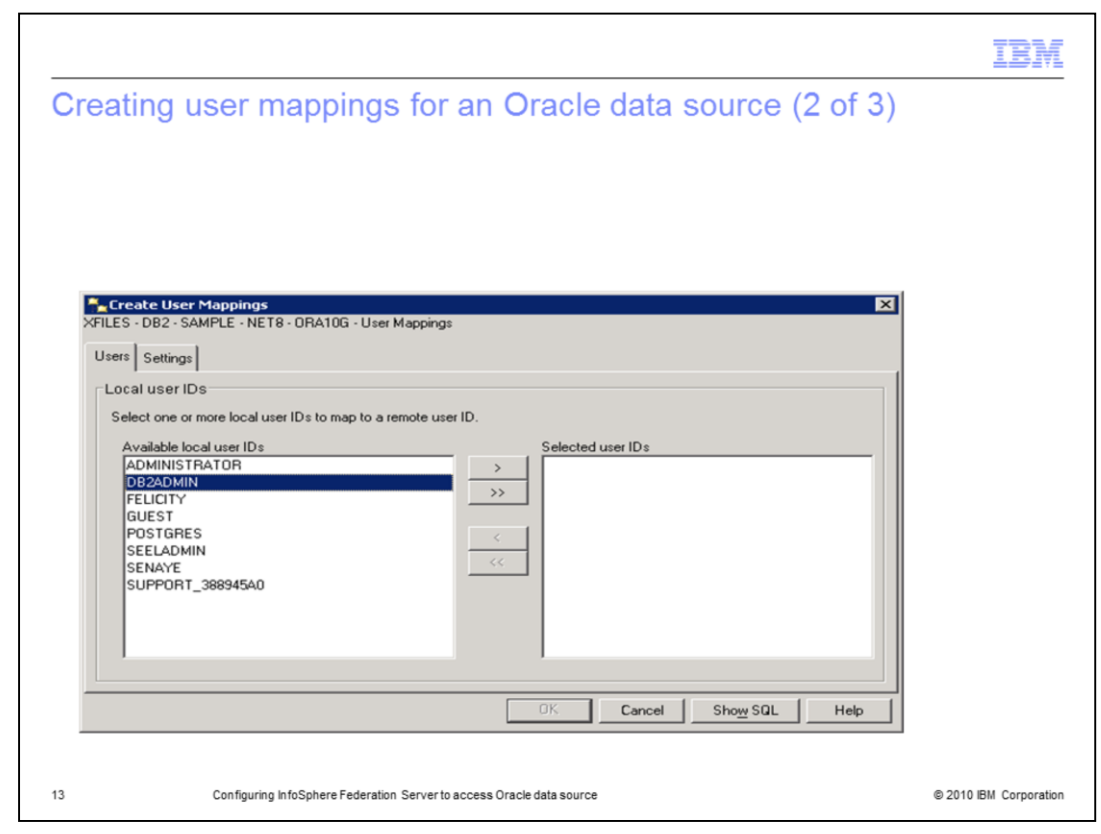

Select the user to be mapped to the Oracle database user.

|            |                                       |                               |               |                         | IBM                    |
|------------|---------------------------------------|-------------------------------|---------------|-------------------------|------------------------|
| Creati     | ng user mappin                        | gs for an O                   | racle data    | source (3 of 3)         |                        |
|            |                                       |                               |               |                         |                        |
| ■ Enter    | Oracle user ID and na                 | assword                       |               |                         |                        |
| Lintor     |                                       |                               |               |                         |                        |
| - Creat    | e User Mappings                       |                               |               |                         | ×                      |
| XFILES - D | B2 - SAMPLE - NET8 - ORA10<br>ettings | G - User Mappings             |               |                         |                        |
| Options    | 1                                     |                               |               |                         |                        |
| Add≎       | Option 🔶                              | Value                         | Description   |                         |                        |
|            | REMOTE_AUTHID                         |                               | Specifies the |                         |                        |
|            | REMOTE_PASSWORD                       |                               | Specifies the |                         |                        |
|            | USE_TRUSTED_CONTEXT                   | N                             | Specifies wh  |                         |                        |
|            | FED_FROAT_OSER                        |                               | specines the  |                         |                        |
|            |                                       |                               |               |                         |                        |
|            |                                       |                               |               |                         |                        |
|            |                                       |                               |               |                         |                        |
|            |                                       |                               |               |                         |                        |
|            |                                       |                               |               |                         |                        |
|            |                                       |                               |               |                         |                        |
|            |                                       |                               | OK.           | Cancel Sho <u>w</u> SQL | Help                   |
|            |                                       |                               |               |                         |                        |
| 14         | Configuring InfoSphere Fede           | ration Server to access Oracl | e data source |                         | © 2010 IBM Corporation |

In the 'Settings' tab, specify the remote Oracle user ID and password, then select 'OK' to complete.

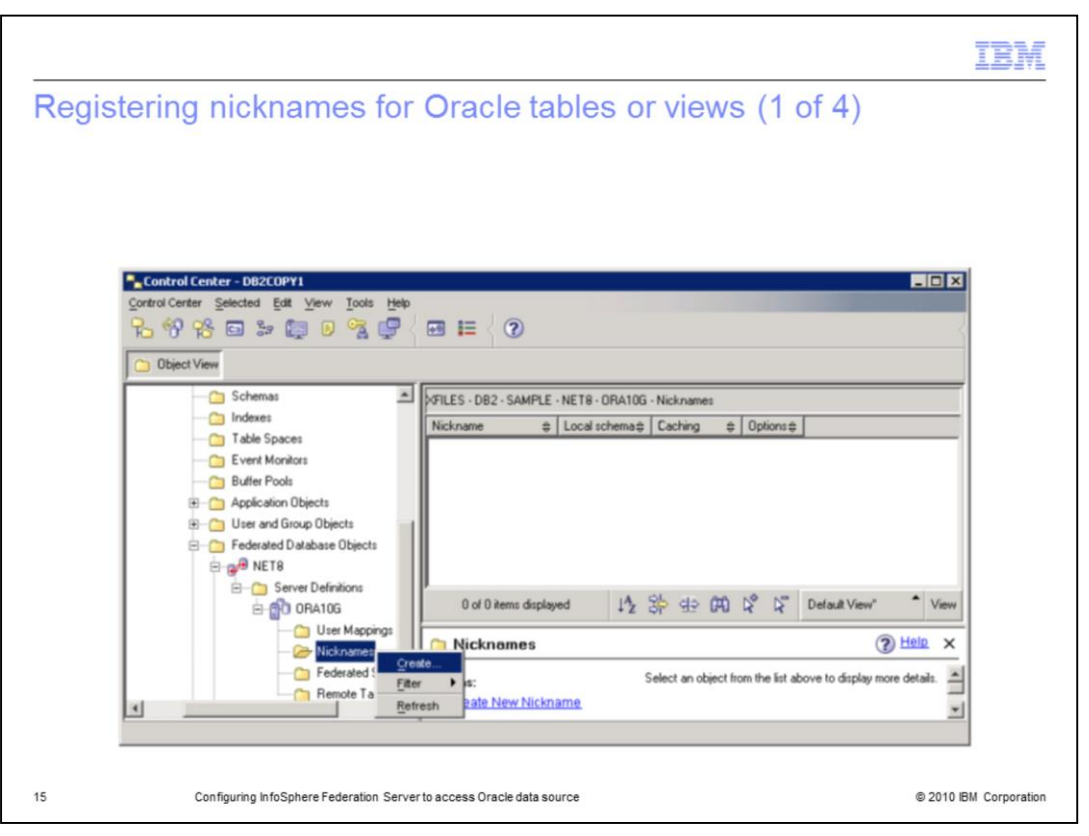

You can create nicknames on the federated database for any table or view that you have on a remote Oracle database. To do this, right click 'Nicknames' under the Server definitions you defined and then select 'Create...'.

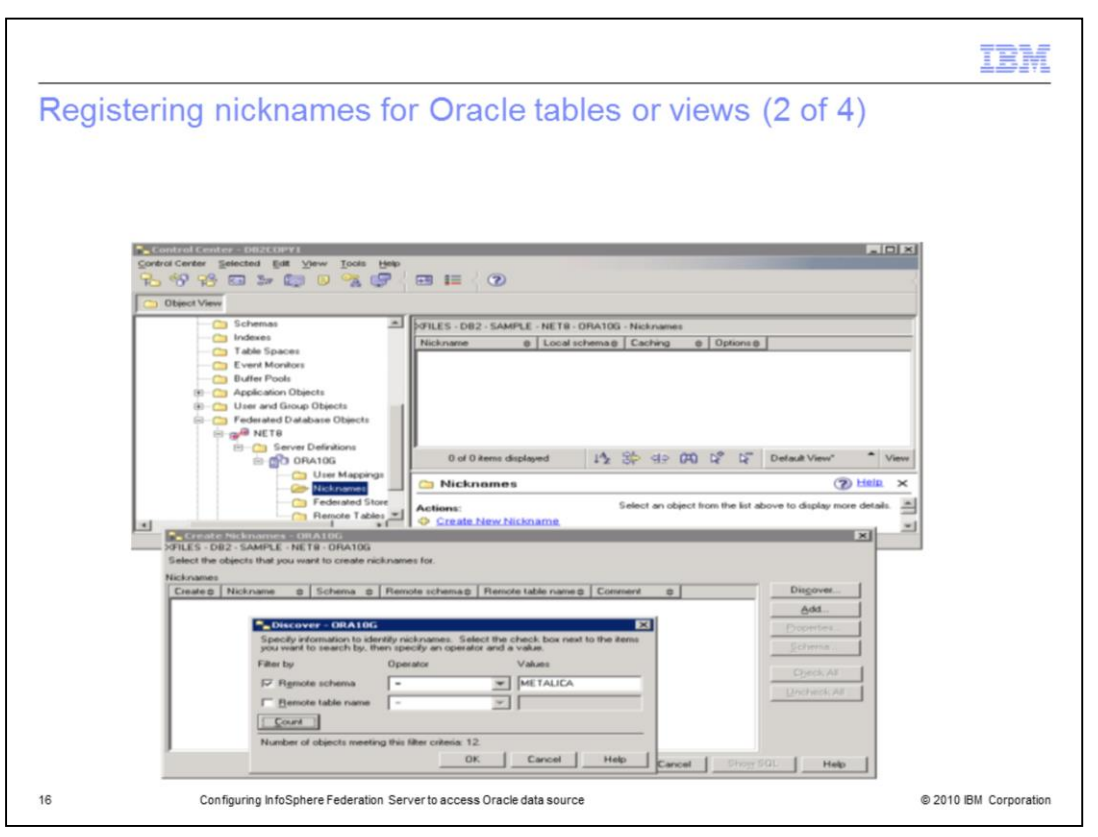

Use the 'Discover' feature to test the connection by clicking on 'Count'. This will make the connection and return a count for the number of objects in the remote Oracle database. This is equivalent to the connection using 'PASSTHRU' mode in the DB2 command line processor.

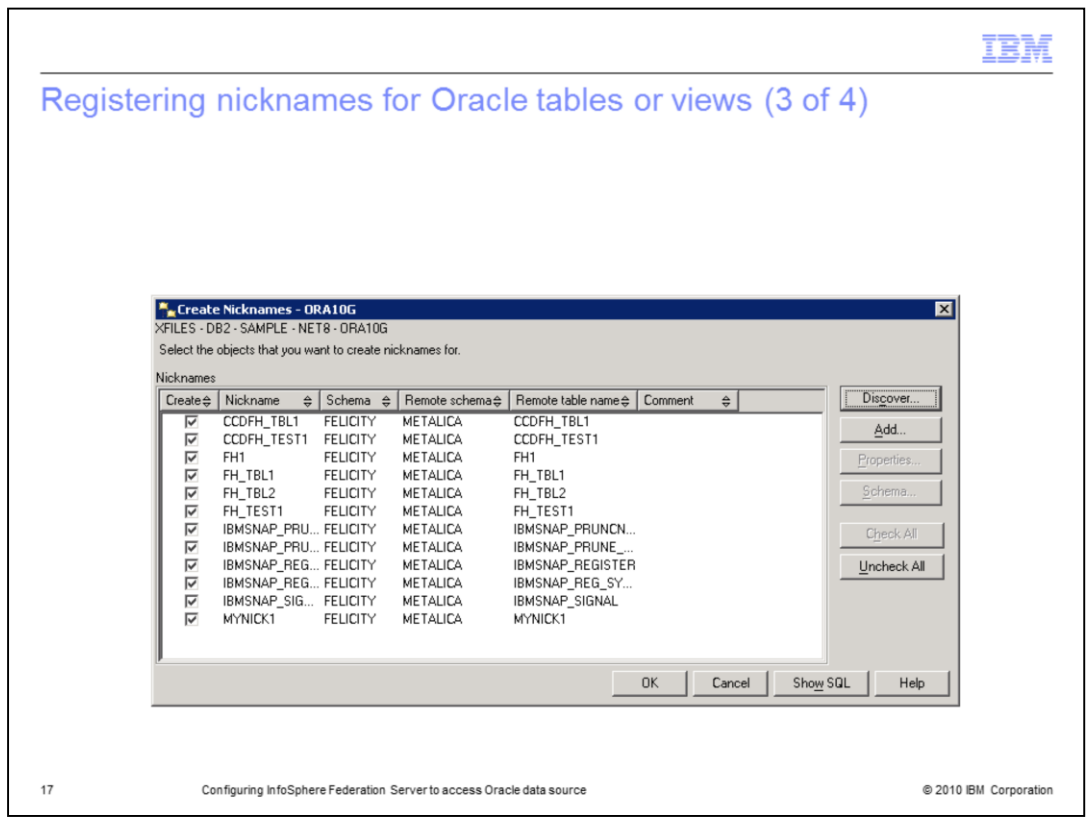

You can filter tables for a specific schema or Oracle table name. For example, if you specify the Oracle schema as 'METALICA', you will receive all objects with that schema that you can potentially create nicknames for.

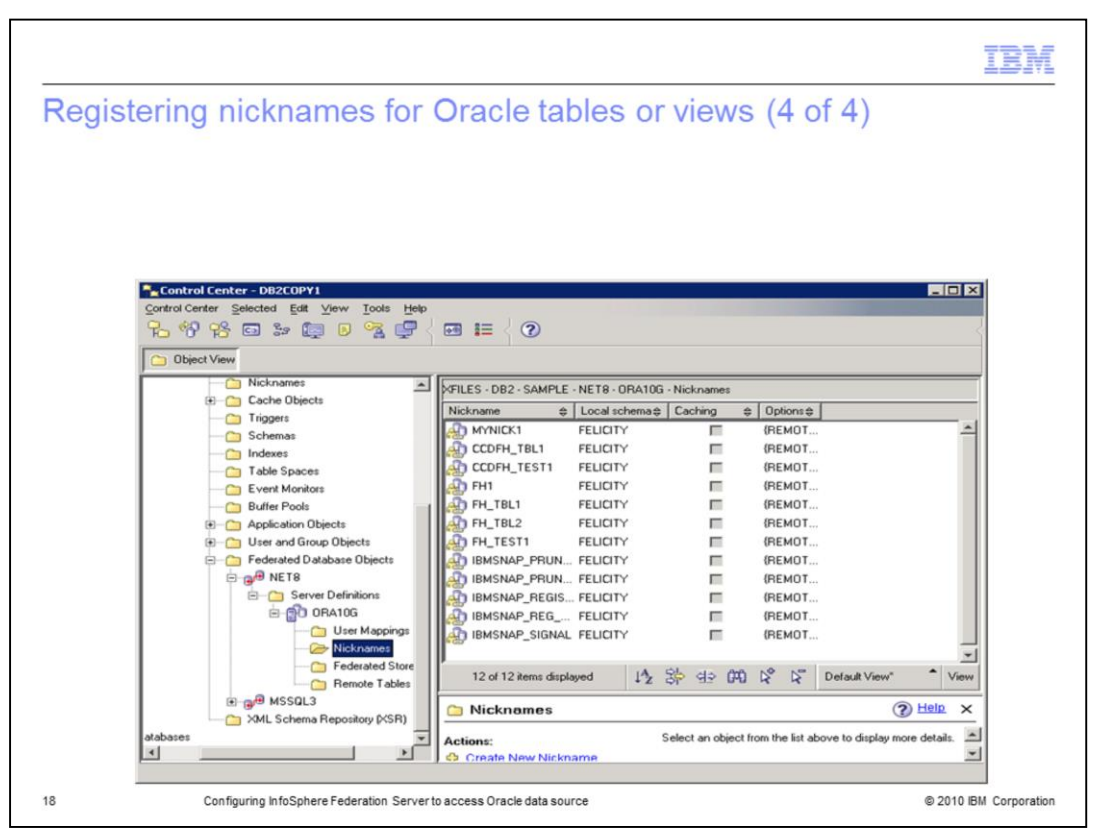

Once you select 'OK' and create the nicknames successfully, you can view them under your nickname folder in the Control Center. You can access Oracle tables through the federated database nicknames.

|                                                                                                    | IBM               |
|----------------------------------------------------------------------------------------------------|-------------------|
| Configure Oracle wrapper using DB2 command line processor                                                                                                    |                   |
|                                                                                                    |                   |
|                                                                                                    |                   |
| <ul> <li>Use these commands by replacing the value in the bracket(&lt;&gt;) with your own</li> </ul>                                                                                                    |                   |
| CREATE WRAPPER NET8 LIBRARY 'db2net8.dll';<br>CREATE SERVER < OraServer> TYPE ORACLE VERSION 'xxx' WRAPPER NET8 OPTIONS (ADD NODE '<:<br>CREATE USER MAPPING FOR  SERVER < OraServer> OPTIONS (ADD REMOTE_AUTHID<br>' <oracleid>', ADD REMOTE_PASSWORD '<oraclepassword>') ;</oraclepassword></oracleid> | XXXXX >');        |
| test connection in Passthru before creating nickname(*)—                                                                                                    |                   |
| CREATE NICKNAME <ifsuserid>.<oraclenickname> FOR <oraserver>.<oracleuserid>.<oracletableorview>;</oracletableorview></oracleuserid></oraserver></oraclenickname></ifsuserid>                                                                                                    |                   |
|                                                                                                    |                   |
| Note: The NODE name in the CREATE SERVER statement is the value you named your Oracle Net service name                                                                                                    |                   |
|                                                                                                    |                   |
|                                                                                                    |                   |
|                                                                                                    |                   |
|                                                                                                    |                   |
|                                                                                                    |                   |
|                                                                                                    |                   |
|                                                                                                    |                   |
| 19 Configuring InfoSphere Federation Server to access Oracle data source © 2010                                                                                                    | 0 IBM Corporation |

This slide and the next slide displays commands used to configure the Oracle wrapper using the DB2 Command Line Processor.

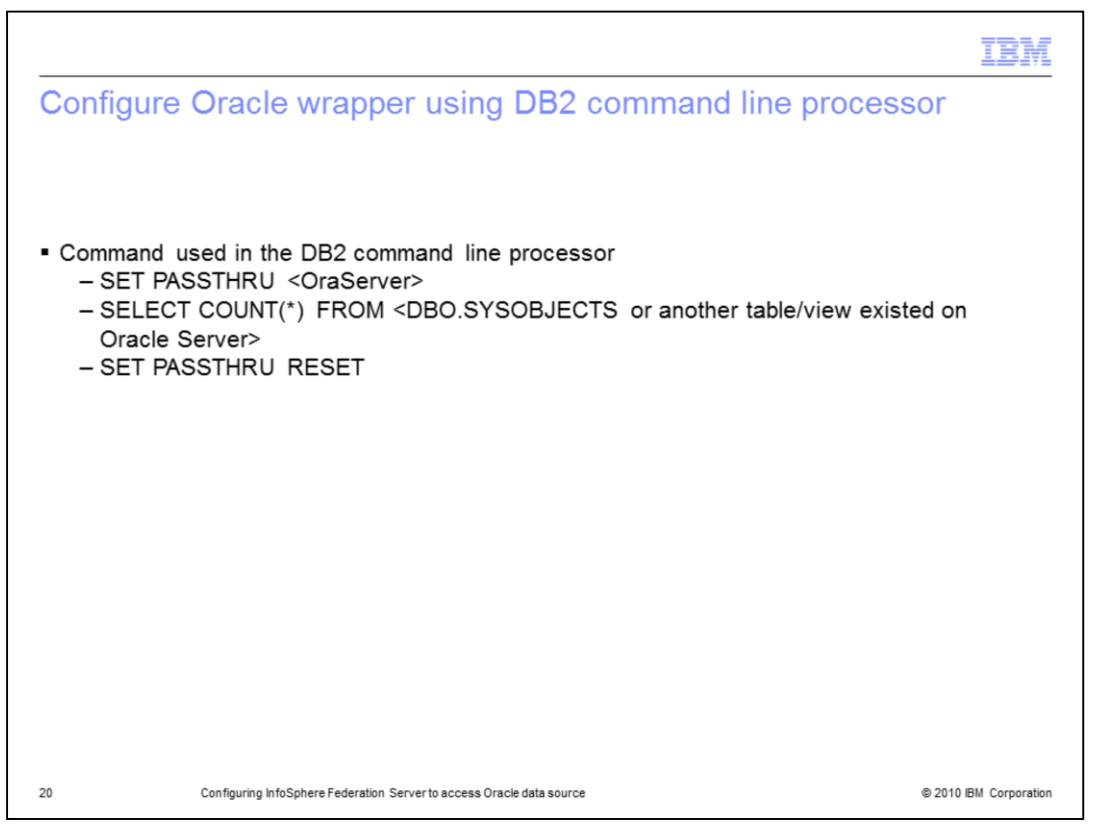

This slide also displays commands used to configure the Oracle wrapper using the DB2 Command Line Processor. Before creating a nickname, test your connection to the Oracle server in 'PASSTHRU' mode to ensure that your connection is working. You can do this by running the commands displayed on this slide in the DB2 Command Line Processor. To configure the Oracle wrapper in the DB2 Command Line Processor, you can either run the commands one by one or you can save and run the commands in a script. You have now completed the IFS Oracle wrapper configuration.

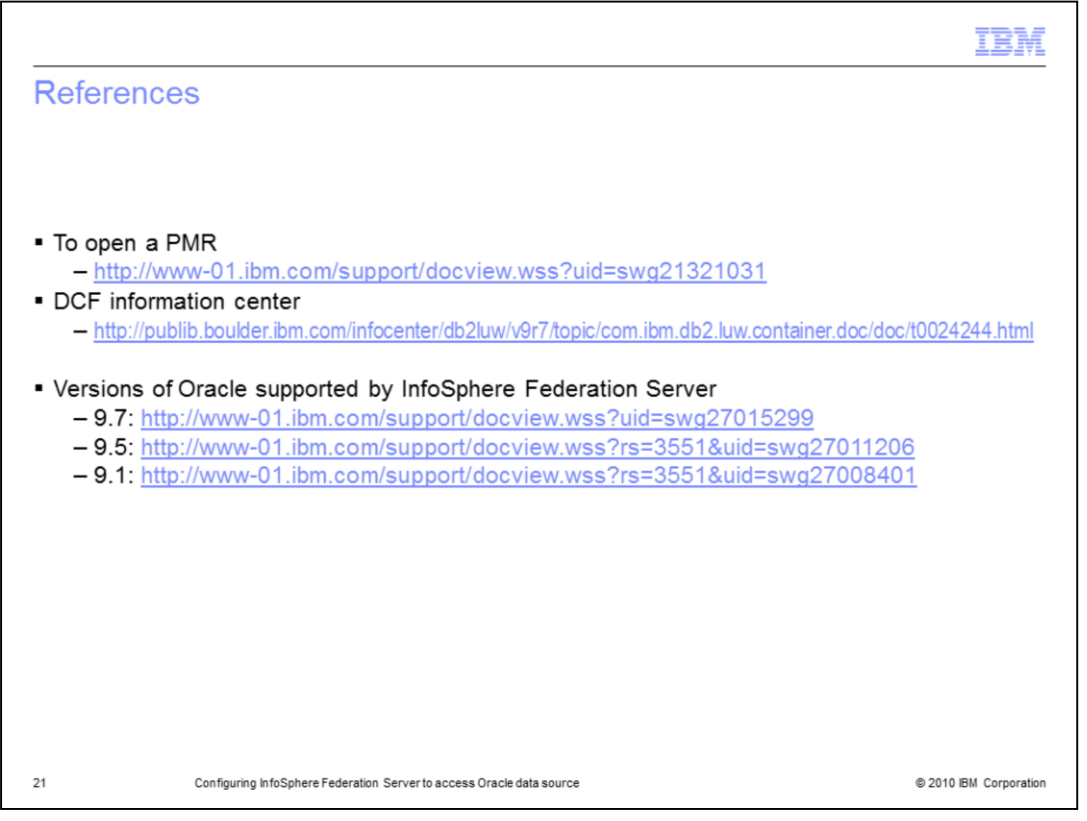

If you run into any issues that you cannot resolve during the IFS Oracle wrapper configuration, consult with IFS product support by opening a PMR and attach the information listed at the web address displayed on this slide. This slide also displays links documenting all versions of Oracle that is supported by the InfoSphere Federation Server for V9.7, V9.5 and V9.1.

| Trademarks, disclaimer, and copyright information                                                                                                    |
|----------------------------------------------------------------------------------------------------|
|                                                                                                    |
| IBM, the IBM logo, ibm.com, DB2, and InfoSphere are trademarks or registered trademarks of International Business Machines Corp., registered in<br>many jurisdictions worldwide. Other product and service names might be trademarks of IBM or other companies. A current list of other IBM trademarks<br>is available on the web at " <u>Copyright and trademark information</u> " at http://www.ibm.com/legal/copytrade.shtml                                                                                                    |
| THE INFORMATION CONTAINED IN THIS PRESENTATION IS PROVIDED FOR INFORMATIONAL PURPOSES ONLY.<br>THE INFORMATION CONTAINED IN THIS PRESENTATION IS PROVIDED FOR INFORMATIONAL PURPOSES ONLY. WHILE EFFORTS WERE<br>MADE TO VERIFY THE COMPLETENESS AND ACCURACY OF THE INFORMATION CONTAINED IN THIS PRESENTATION, IT IS PROVIDED<br>"AS IS" WITHOUT WARRANTY OF ANY KIND, EXPRESS OR IMPLIED. IN ADDITION, THIS INFORMATION IS BASED ON IBM'S CURRENT<br>PRODUCT PLANS AND STRATEGY, WHICH ARE SUBJECT TO CHANGE BY IBM WITHOUT NOTICE. IBM SHALL NOT BE RESPONSIBLE FOR<br>ANY DAMAGES ARISING OUT OF THE USE OF, OR OTHERWISE, RELATED TO, THIS PRESENTATION, OR ANY OTHER DOCUMENTATION,<br>NOTHING CONTAINED IN THIS PRESENTATION IS INTENDED TO, NOR SHALL HAVE THE EFFECT OF, CREATING ANY WARRANTIES OR<br>REPRESENTATIONS FROM IBM (OR ITS SUPPLIERS OR LICENSORS), OR ALTERING THE TERMS AND CONDITIONS OF ANY AGREEMENT<br>OR LICENSE GOVERNING THE USE OF IBM PRODUCTS OR SOFTWARE. |
| © Copyright International Business Machines Corporation 2010. All rights reserved.                                                                                                    |
|                                                                                                    |
|                                                                                                    |
|                                                                                                    |
|                                                                                                    |
|                                                                                                    |
| 22 © 2010 BM Corneration                                                                                                    |